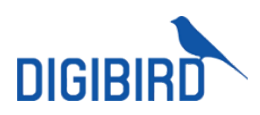

# AV KVM Over IP Solution

User Manual

Version 2017 V1

Available from B2B Online Portal **CNE**AV.eu

# Contents

| WELCOME              | 1   |
|----------------------|-----|
|                      | 1   |
| CAUTIONS AND NOTES   | 1   |
|                      | 1   |
|                      | - 2 |
| DISCLAIMER           | 2   |
| SYSTEM INTRODUCTION  | 3   |
|                      | _   |
|                      | 3   |
| DIAGRAM              | 3   |
| STRUCTURE            | 4   |
| TRANSMITTER          | 4   |
| Front Panel          | 4   |
| Rear Panel           | 4   |
| RECEIVER             | 5   |
| FRONT PANEL          | 6   |
| Rear Panel           | 6   |
| SOFTWARE             | 8   |
| Login                | 8   |
| DASHBOARD            | 9   |
| Settings             | 9   |
| SWITCH               | 11  |
| INPUT/ OUTPUT SWITCH | 11  |
| KVM                  | 11  |
| Preview              | 12  |
| PREVIEW ALL          | 13  |
| SCENE                | 15  |
| SAVE                 | 15  |

| PREVIEW                     | 15 |
|-----------------------------|----|
| ENABLE                      | 16 |
| Rename                      | 16 |
| DELETE                      | 16 |
|                             |    |
| CONFIG                      | 17 |
| RENAME AND IP SETTINGS      | 17 |
| STATUS                      | 18 |
| AUDIO                       | 18 |
| RESOLUTION                  | 19 |
| SELECTION                   | 19 |
| CUSTOM RESOLUTION           | 20 |
| Server ID                   | 21 |
|                             |    |
| GROUP                       | 22 |
|                             |    |
| USER                        | 24 |
|                             |    |
| ADD                         | 24 |
| AUTHORIZATION               | 24 |
| EDIT                        | 26 |
| DELETE                      | 26 |
|                             |    |
| BACKUP AND RESTORE          | 28 |
|                             |    |
| BACKUR                      | 28 |
| BESTORE                     | 20 |
| RESTORE                     | 25 |
| SEDVED                      | 21 |
| SERVER                      |    |
|                             | 20 |
| UPGRADE                     | 52 |
| LICENCE                     | 22 |
| LICENSE                     | 33 |
| PROTOCOL                    | 24 |
| PROTOCOL                    | 34 |
| 0                           |    |
|                             | 34 |
| ADDRESS                     | 34 |
| AVCNET THIRD-PARTY COMMANDS | 34 |
| SINGLE CHANNEL SWITCHING    | 34 |

#### Contents

| MULTIPLE CHANNELS SWITCHING | 34 |
|-----------------------------|----|
| ALL CHANNELS SWITCHING      | 35 |
| OUTPUT STATUS               | 35 |
| SAVE SCENE                  | 36 |
| RECALL SCENE                | 36 |
| CHANGE ADDRESS              | 36 |
| QUERY BASIC INFORMATION     | 36 |

# Welcome

## About This Manual

This Manual is applicable to AVCNet (AV KVM Over IP). Thank you for choosing DigiBird, please read this manual carefully before using the product.

All pictures in this manual are only for reference, information in this document is subject to change without notice.

## **Cautions and Notes**

The following symbols are used in this manual:

| i Notes           | The necessary hints, additions and explanations to help you to understand the content of the manual more clearly.                                       |
|-------------------|----------------------------------------------------------------------------------------------------|
| l Cautions        | This symbol indicates best practice information to show<br>recommended and appropriate manner to use this product<br>efficiently.                       |
| <b>O</b> Warnings | The important operating instruction that should be followed to<br>avoid any potential damage to hardware or property, data loss, or<br>personal injury. |

The following spellings are used in the manual:

| Spelling                | Description                                |
|-------------------------|--------------------------------------------|
| <key></key>             | Description of a key on the keyboard       |
| <key +="" key=""></key> | Press keys simultaneously                  |
| <key, key=""></key,>    | Press keys successively                    |
| [Menu item]             | Description of a menu item in the software |

# Copyright

All rights reserved by DigiBird<sup>®</sup>, © 2017.

No portion of this manual may be reproduced in any manner without the prior written consent of DigiBird<sup>®</sup>.

## Trademarks

All trademark and trade names mentioned in this document are acknowledged to be the property of their respective owners.

## Disclaimer

While every precaution has been taken during preparation of this manual, the manufacturer assumes no liability for errors or omissions. The manufacturer assumes no liability for damages resulting from the use of the information contained herein. The manufacturer reserves the right to change specifications, functions, or circuitry of the product without notice.

The manufacturer cannot accept liability for damage due to misuse of the product or due to any other circumstances outside the manufacturer's control (whether environmental or installation related). The manufacturer shall not be liable for any loss, damage, or injury arising directly, indirectly, incidentally, or consequently from the use of this product.

# System Introduction

## Introduction

AVCNet-H is an independent research and development product by Digibird, with high density encoding and decoding, redundant AV networks and streams, secure content distribution, network error resilience, critical-quality 4K video compression with extremely low latency. AVCNet-H can distribute AV signals using standard off- the-shelf 1GbE network switches, supports a wide array of applications including Point-to-Point Extension and complex Matrix Switching, as well as Video Wall and MultiViewer displays.

## Diagram

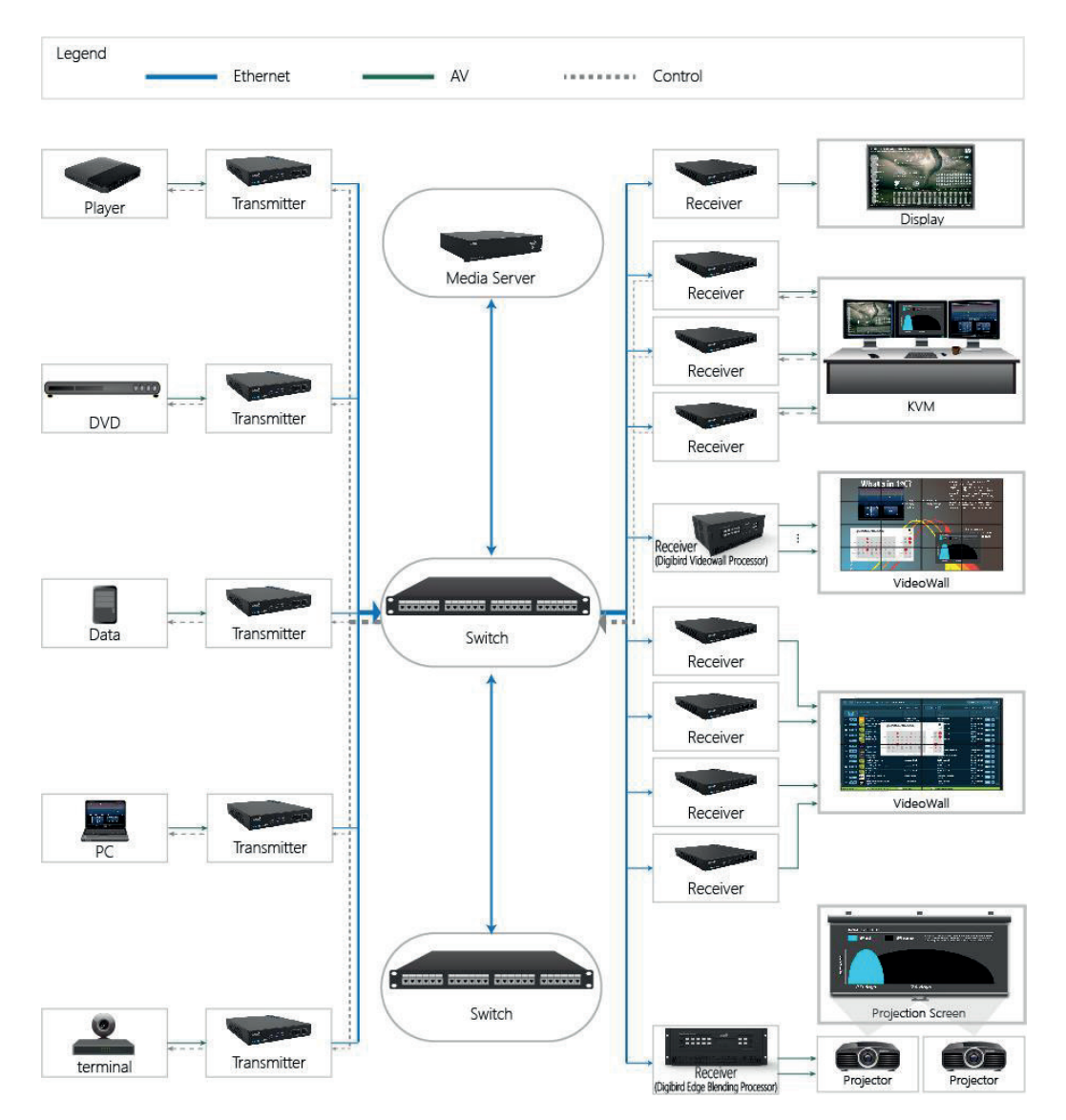

Distribution: PureLink GmbH

## Structure

The AVCNet-H solution includes transmitter/ Tx (Input Node) and receiver/Rx (Output Node):

Tx: DVI, HDMI, SDI, VGA and DP are available.

Rx: DVI, HDMI and SDI are available.

Note: the products are being updated time to time without notices in this manual.

#### Transmitter

The default IP address of the transmitter is 192.168.1.202, which can be changed via software. To change IP, refer to <u>Rename and IP settings</u>.

#### Front Panel

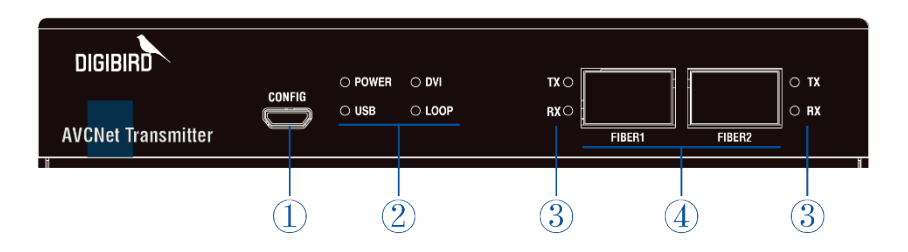

| 1   | CONFIG | For firmware updates.                                           |
|-----|--------|-----------------------------------------------------------------|
|     | POWER  | Power indicator.                                                |
|     | DVI    | Input signal indicator. Here is the example of DVI version.     |
| (2) | USB    | Control signal (KVM) indicator.                                 |
|     | LOOP   | Loop connection indicator.                                      |
|     | ТХ     | Tx indicator: illuminated when Tx node connected well.          |
| (3) | RX     | Rx indicator: illuminated when Rx node connected well.          |
| 4   | FIBER1 | Output port: Fiber or Cat (Fiber-Cat adapter needed) output #1. |
|     | FIBER2 | Output port: Fiber or Cat (Fiber-Cat adapter needed) output #2. |

#### **Rear Panel**

DVI

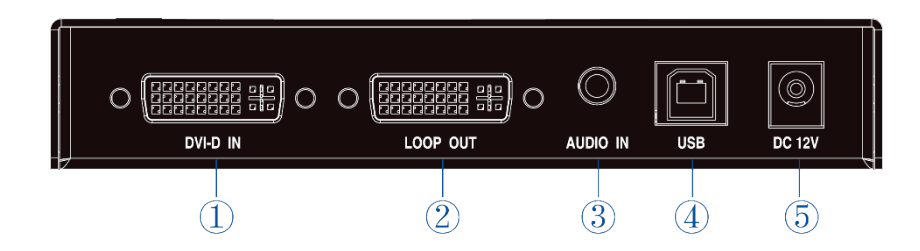

| 1 | DVI IN   | Video input port.            |
|---|----------|------------------------------|
| 2 | LOOP OUT | Loop Out: for local monitor. |
| 3 | AUDIO IN | Audio input port.            |
| 4 | USB      | USB: for KVM control.        |
| 5 | DC 12V   | Power input.                 |

#### Other versions

HDMI:

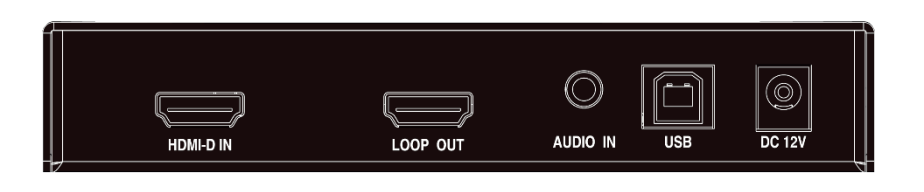

SDI:

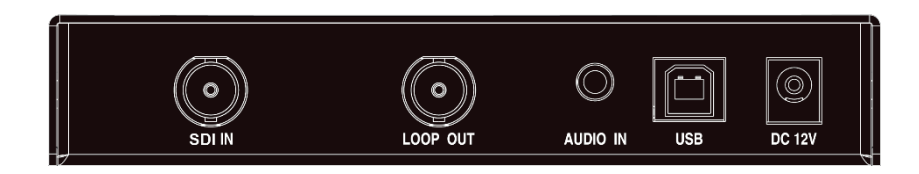

VGA:

| 0      | 0 () O   | Ô        |     |        |
|--------|----------|----------|-----|--------|
| VGA IN | LOOP OUT | AUDIO IN | USB | DC 12V |

DP:

|       |          | Ô        |     |        |
|-------|----------|----------|-----|--------|
| DP IN | LOOP OUT | AUDIO IN | USB | DC 12V |

#### Receiver

The default IP address of the receiver is 192.168.1.203, which can be changed via software. To change IP, refer to Rename and Config.

#### Front Panel

| DIGIBIRD<br>AVCNet Receiver | O POWER<br>O AUTO | ○ IN1 MDE<br>○ IN2 |        | FIBER1 | O TX<br>O RX<br>FIBER2 |
|-----------------------------|-------------------|--------------------|--------|--------|------------------------|
|                             | 2                 | )                  | 3) (4) | 5      | 4                      |

| 1  | CONFIG | For firmware updates.                                              |
|----|--------|--------------------------------------------------------------------|
|    | POWER  | Power indicator.                                                   |
|    | AUTO   | Dual-ports backup, auto select mode (1x main, 1x backup).          |
| 2  | IN1    | Input #1: illuminated when FIBER1 is main port (FIBER2 is backup). |
|    | IN2    | Input #2: illuminated when FIBER2 is main port (FIBER1 is backup). |
|    | MDE    | Mode of dual-ports backup switching. (Auto or Manual).             |
| 3  | SEL    | To select Input channel under the manual mode.                     |
|    | ТХ     | Tx indicator: illuminated when Tx node connected well.             |
| 4) | RX     | Rx indicator: illuminated when Rx node connected well.             |
| 5  | FIBER1 | Input port: Fiber or Cat (Fiber-Cat adapter needed) input #1.      |
|    | FIBER2 | Input port: Fiber or Cat (Fiber-Cat adapter needed) input #2.      |

Note: All receivers have the same front panel.

#### **Rear Panel**

DVI

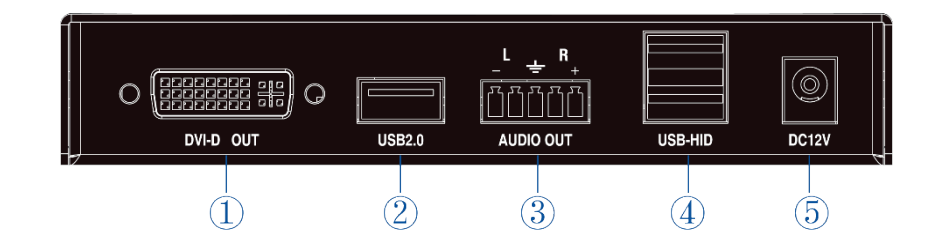

| 1 | DVI OUT   | Video output port.             |
|---|-----------|--------------------------------|
| 2 | USB 2.0   | Reserved port, for future use. |
| 3 | AUDIO OUT | Audio output port.             |
| 4 | USB-HID   | USB: for KVM control.          |
| 5 | DC 12V    | Power input.                   |
|   |           |                                |

#### Other versions

#### HDMI:

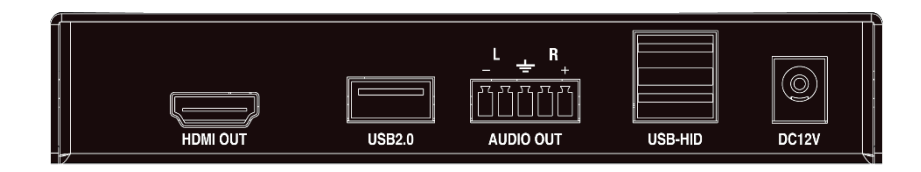

SDI:

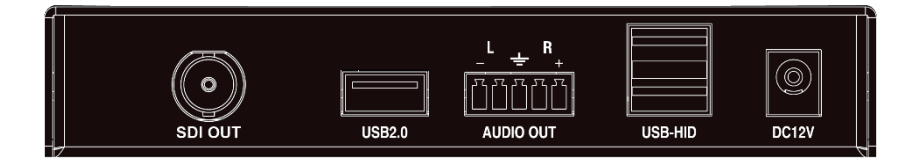

# Software

It supports web-based control without application or software installed. Web browser supported:

| Browser       | Version               |
|---------------|-----------------------|
| Google Chrome | Version 49 or later   |
| 360 Chrome    | 8.1 or later          |
| QQ Browser    | 9.5.1 or later        |
| CM Browser    | 6.0 or later          |
| UC Browser    | 5.7.16400.16 or later |
| Sogou Browser | 7.0 or later          |

## Login

The instruction is based on Google Chrome. Before using this web-based control, please make sure the IP addresses of your PC, AVCNet-H server, Transmitters and Receivers are under the same domain LAN network.

• Type the IP address of the AVCNet-H server (for example: 192.168.3.201) then to connect.

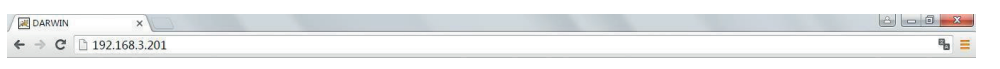

• Use the default User Name and Password to login (User Name: admin; Password: 123).

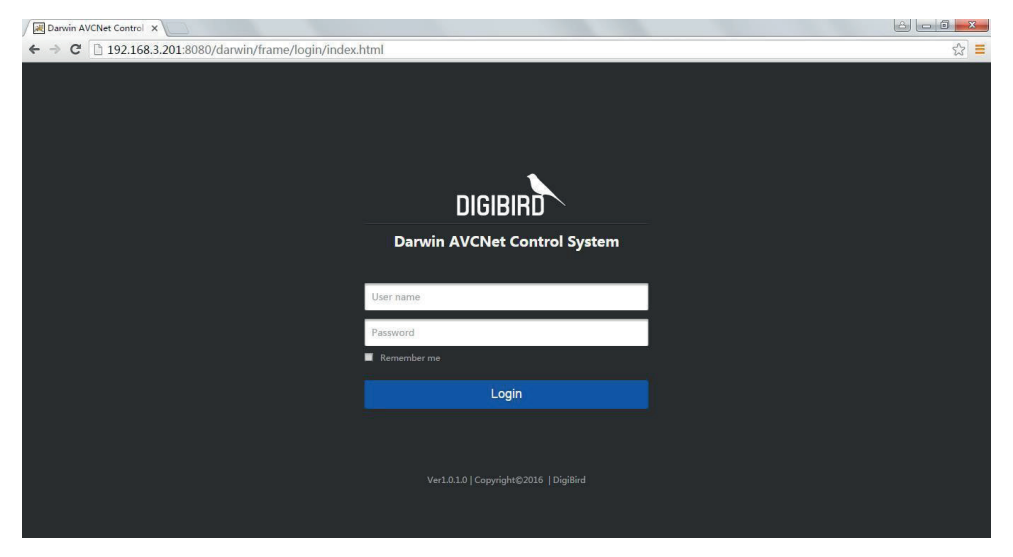

**1** The IP address of the AVCNet-H server is 192.168.1.56 and 192.168.3.56. Or ask your sales to get new one.

# Dashboard

The Dashboard is shown as below:

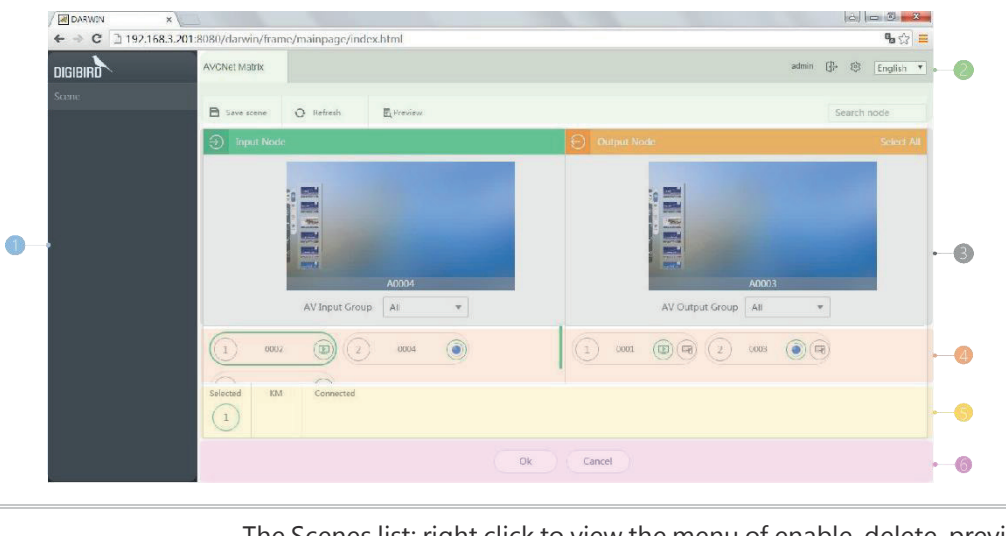

| 1 | Scene         | The Scenes list: right click to view the menu of enable, delete, preview and rename.                                                |
|---|---------------|----------------------------------------------------------------------------------------------------|
| 2 | Tools         | Settings, Logout, Save Scene, Refresh, Preview and Search.                                                                          |
| 3 | Preview       | Preview any input or output signal.                                                                                                 |
| 4 | Input/ Output | Here list all of the auto-detected Tx/Rx nodes. Select one input and then output(s) to distribute the signal or enable KVM control. |
| 5 | Distribution  | Here list all relations between inputs and outputs with KVM status.                                                                 |
| 6 | OK/ Cancel    | Click OK to confirm the distribution, Cancel to abandon.                                                                            |
|   |               |                                                                                                    |

The ToolBar is shown as below:

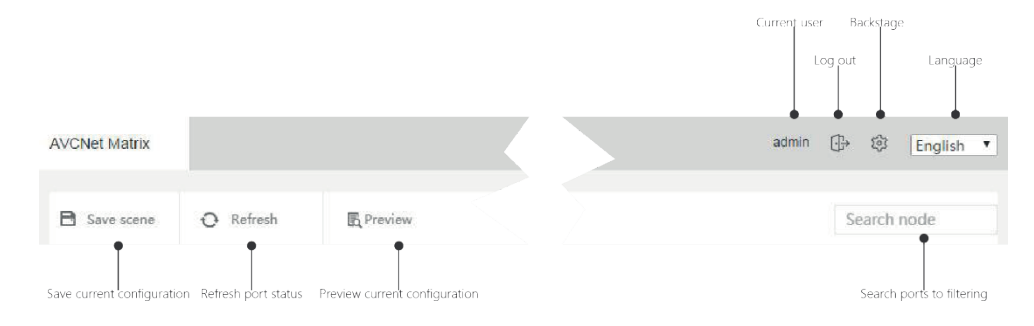

## Settings

Click <sup>1</sup>/<sub>2</sub> to enter setting interface: Config, Group, User, Backup, Server, Upgrade, Custom Resolution and License, etc.

#### Software

| ARWIN                    |    | ×          | 2        |          |                          |                   |           |                        |            |      |       |                     |            | 1       |                        |
|--------------------------|----|------------|----------|----------|--------------------------|-------------------|-----------|------------------------|------------|------|-------|---------------------|------------|---------|------------------------|
| ← ⇒ C                    | 19 | 2.168.3.20 | 1:8080   | /darw    | in/frame/manage/in       | dex.html?i        | =0.641622 | 8769812733             |            |      |       |                     |            |         | • \$ \$ ₹              |
| DIGIBIRD                 |    |            |          |          |                          |                   |           |                        |            |      |       |                     | admin      |         | │ Dashboard →          |
|                          | Â  | O Refresh  | <b>D</b> | Delete o | ffline nodes ••• Batch o | peration <b>Y</b> | Filter    |                        |            |      |       |                     |            | Searc   | h node                 |
| Config                   |    | Inpu       | t Node   |          |                          |                   | Nodes : 3 | Selected : 0           | € Ou       |      |       |                     |            |         | Selected : 0           |
| Group                    |    | Select all | Name     | Index    | Type IP Address Edi      | t Status          | Operate   | Server ID<br>( 🔳 🔳 🛑 ) | Select all | Name | Index | Type IP Address E   | dit Status | Operate | Server ID<br>( 🔳 🔳 🎒 ) |
| ••                       | U. |            | 0002     | 1        | HDMI192.168.3.73 🖉       | Config            | •         |                        |            | 0001 | 1     | HDMI192.168.3.148 [ | Config     | 0       |                        |
| User                     | U. |            | 0004     | 2        | HDMI192.168.3.21 🗹       | Config            | •         |                        |            | 0003 | 2     | HDMI192.168.3.203   | Config     | 0       |                        |
| Backup                   |    |            | 0005     | 3        | HDMI192.168.3.81 🖉       | Config            | ••        | ~                      |            |      |       |                     |            |         |                        |
| Server<br>Management     | l  |            |          |          |                          |                   |           |                        |            |      |       |                     |            |         |                        |
| रिः<br>System<br>Upgrade | l  |            |          |          |                          |                   |           |                        |            |      |       |                     |            |         |                        |
| 8<br>System              |    |            |          |          |                          |                   |           |                        |            |      |       |                     |            |         |                        |

Available from B2B Online Portal **CINE**AV.eu

# Switch

# Input/ Output Switch

To switch one input signal to one or more outputs.

• Select one Input Node.

| ARWIN X  | 2000.01       | 1 . 1           | Land Land |                        |                 |
|----------|---------------|-----------------|-----------|------------------------|-----------------|
| DIGIBIRD | AVCNet Matrix | /mainpage/index | ntmi      | admir                  | n ⊕ ŵ English ▼ |
| Scene    | Save scene    | O Refresh       | E Preview |                        | Search node     |
|          | Input Node    |                 |           | Output Node            | Select All      |
|          |               |                 |           |                        |                 |
|          |               |                 |           |                        |                 |
|          |               |                 |           |                        |                 |
|          |               |                 | A0002     | A0003                  |                 |
|          |               | AV Input Group  | All 🔻     | AV Output Group All    | *               |
|          | 0002          | 2               | 0004      | 1 0001 (1) (2) 0003 () |                 |
|          | Selected KM   | Connected       |           |                        |                 |
|          |               |                 | Ok        | Cancel                 |                 |

• Select output(s):

| ARWIN X               | 2                   |                   |           |   |    |           |                 |       |       | 6      | 0       | x   |
|-----------------------|---------------------|-------------------|-----------|---|----|-----------|-----------------|-------|-------|--------|---------|-----|
| ← → C 🗋 192.168.3.201 | :8080/darwin/frame/ | /mainpage/index.h | ıtml      |   |    |           |                 |       |       |        | •• ☆    |     |
| DIGIBIRD              | AVCNet Matrix       |                   |           |   |    |           |                 |       | admin | ⊕ ⊜    | English | •   |
|                       | Cave scene          | O Refresh         | E Preview |   |    |           |                 |       |       | Search | n node  |     |
|                       | Input Node          |                   |           |   |    | Output No | de              |       |       |        | Select  | All |
|                       |                     |                   |           |   |    |           |                 |       |       |        |         |     |
|                       |                     |                   |           |   |    |           |                 |       |       |        |         |     |
|                       |                     |                   |           |   |    |           |                 |       |       |        |         |     |
|                       |                     |                   | A0002     |   |    |           |                 | A0003 |       |        |         |     |
|                       |                     | AV Input Group    | All       | Ŧ |    |           | AV Output Group | All   |       |        |         |     |
|                       | 0002                | 0                 | 0004      | Ð |    | 0001      |                 | 0003  |       |        |         |     |
|                       | Selected KM         | Connected<br>1 2  |           |   |    |           |                 |       |       |        |         |     |
|                       |                     |                   |           |   | Ok | Cancel    |                 |       |       |        |         |     |

- Click Cancel to abandon.
- Click OK to confirm.

## KVM

• Select one input node, the relevant output nodes will displayed at the right side.

#### Switch

| DARWIN X              | 3                 |                 |           |           |                     |                     |
|-----------------------|-------------------|-----------------|-----------|-----------|---------------------|---------------------|
| ← → C 🗅 192.168.3.201 | 8080/darwin/frame | /mainpage/index | .html     |           |                     | % ☆ ≡               |
| DIGIBIRD              | AVCNet Matrix     |                 |           |           |                     | admin 🕀 🕸 English 🔹 |
| Scene                 | B Save scene      | O Refresh       | 围 Preview |           |                     | Search node         |
|                       |                   |                 |           |           |                     | Journa and          |
|                       | Input Node        |                 |           | Output N  | odé                 | Select All          |
|                       |                   |                 |           |           |                     |                     |
|                       |                   |                 |           |           |                     |                     |
|                       |                   |                 |           |           |                     |                     |
|                       |                   |                 |           |           |                     |                     |
|                       |                   |                 |           |           |                     |                     |
|                       |                   |                 | A0002     |           | A0003               |                     |
|                       |                   | AV Input Group  | All 🔻     |           | AV Output Group All | *                   |
|                       | 0002              | 0               | 0004      | 1 0001    | 0003                |                     |
|                       | Selected KM       | Connerted       |           |           |                     |                     |
|                       |                   |                 |           |           |                     |                     |
|                       |                   |                 |           | Ok Cancel |                     |                     |

• Click the icon (a) to select enable KVM and the icon will turn to be (c). The KVM channel number will display in the below KM (Keyboard & Mouse) list.

| DARWIN X              | 2                   |                 |           |     |           |                 |       |        |            |
|-----------------------|---------------------|-----------------|-----------|-----|-----------|-----------------|-------|--------|------------|
| ← ⇒ C 🗋 192.168.3.201 | :8080/darwin/frame, | /mainpage/index | .html     |     |           |                 |       |        | • ಭ ≡      |
|                       | AVCNet Matrix       |                 |           |     |           |                 | admin | ⊕ ⊚    | English *  |
| Scene                 | B Save scene        | O Refresh       | E Preview |     |           |                 |       | Search | node       |
|                       | input Node          |                 |           | i i | Output No | de              |       |        | Select All |
|                       |                     |                 |           |     |           |                 |       |        |            |
|                       |                     |                 |           |     |           |                 |       |        |            |
|                       |                     |                 |           |     |           |                 |       |        |            |
|                       |                     |                 | A0002     |     |           |                 | A0003 |        |            |
|                       |                     | AV Input Group  | All 💌     |     |           | AV Output Group | All   | •      |            |
|                       | 1 0002              | 2               | 0004      | ]   | 0001      | 0               | 0003  |        |            |
|                       | Selected KM         | Connected       | )         |     |           |                 |       |        |            |
|                       |                     |                 |           | Ok  | Cancel    |                 |       |        |            |

• Click OK to confirm or Cancel to abandon.

#### Preview

To preview any input or output signal.

- Select any input or output node.
- Click the icon 1 and turn to be 1 on the selected input node:

Distribution: PureLink GmbH

Available from B2B Online Portal **CIDE**AV.eu

#### Switch

| ARWIN ×              | 2                     |                 |                        |           |                                           |                     |
|----------------------|-----------------------|-----------------|------------------------|-----------|-------------------------------------------|---------------------|
| ← → C 🗋 192.168.3.20 | 1:8080/darwin/frame   | /mainpage/index | html                   |           |                                           | କ ଝା ≡              |
| DIGIBIRD             | AVCNet Matrix         |                 |                        |           |                                           | admin 🕀 🕸 English 🔹 |
| Scene                | Save scene            | O Refresh       | E Preview              |           |                                           | Search node         |
|                      | Input Node            |                 |                        | Output No | de                                        | Select All          |
|                      | 1 0002<br>Selected KM | AV Input Group  | A0004<br>All *<br>0005 | 0k Cancel | A0001<br>AV Dutput Group All<br>(2 0003 ( | ¥<br>B              |

• Preview the output:

| DARWIN ×              | 2                                |                 |           |   |    |           |                 |       | â      | _ 5 <mark>_ X</mark> |
|-----------------------|----------------------------------|-----------------|-----------|---|----|-----------|-----------------|-------|--------|----------------------|
| ← → C 🗋 192.168.3.201 | L:8080/darwin/frame              | /mainpage/index | .html     |   |    |           |                 |       |        | • ☆ ≡                |
| DIGIBIRD              | AVCNet Matrix                    |                 |           |   |    |           |                 | admin | ⊕ ©    | English 🔻            |
| Scene                 | Save scene                       | ⊖ Refresh       | R Preview |   |    |           |                 |       | Search | node                 |
|                       | input Node                       |                 |           |   |    | Output No | de              |       |        | Select All           |
|                       |                                  | AV Input Group  | A0004     | × |    |           | AV Output Group | A0003 | •      |                      |
|                       | 1   0002     Selected   KM     2 | Connected       | 0004      |   |    | 0001      | B (2)           | 0003  |        |                      |
|                       |                                  |                 |           |   | Ok | Cancel    |                 |       |        |                      |

## Preview all

Click Preview button on the toolbar, the user is able to check all inputs/ outputs relations.

|            | Save scene Q Refresh | E Preview   |
|------------|----------------------|-------------|
|            | Jinput Node          |             |
|            |                      |             |
| Preview    | +                    | ×           |
| Input Node |                      | Output Node |
| 1 0002     | 1 0001               |             |
| 2 0004     | 2 0003               |             |
|            |                      |             |
|            |                      |             |
|            |                      |             |
|            |                      |             |
|            |                      |             |
|            |                      | Close       |

# Scene

The Scene means preset or scenario, which contains all distributions between input nodes and output nodes, can be recalled anytime.

#### Save

• Click Save Scene:

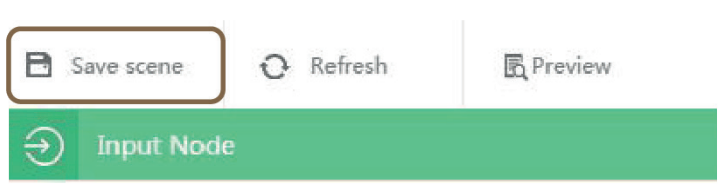

• Input a name for the scene:

| 120003330 |   |          |  |
|-----------|---|----------|--|
| Name:     |   |          |  |
| scene     | 1 |          |  |
|           |   |          |  |
|           |   |          |  |
|           |   | 0.020310 |  |

## Preview

The user is able to preview the scene before recalling.

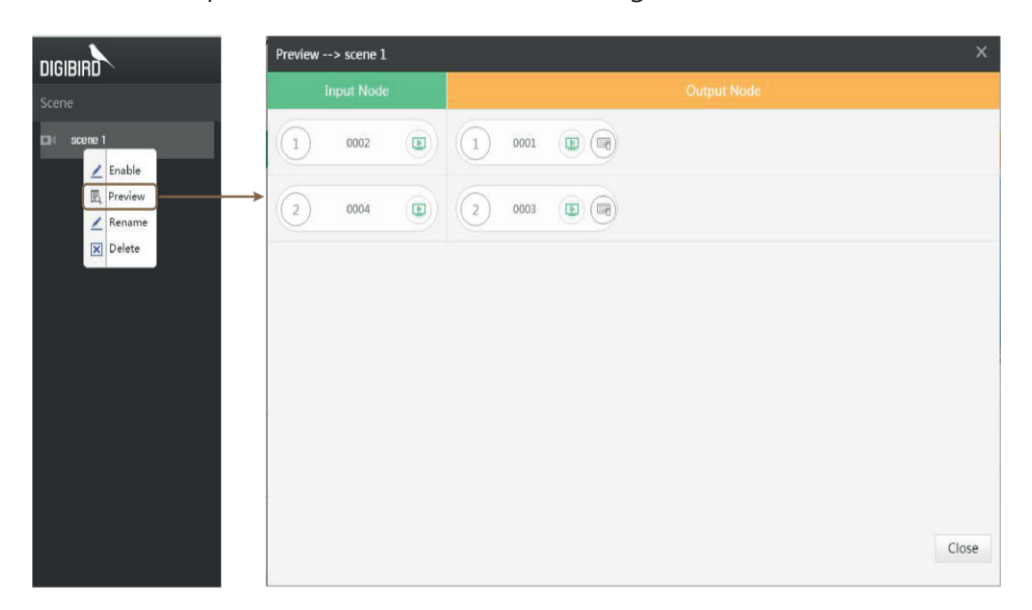

# Enable

Right click on the scene list and *enable* to recall the scene.

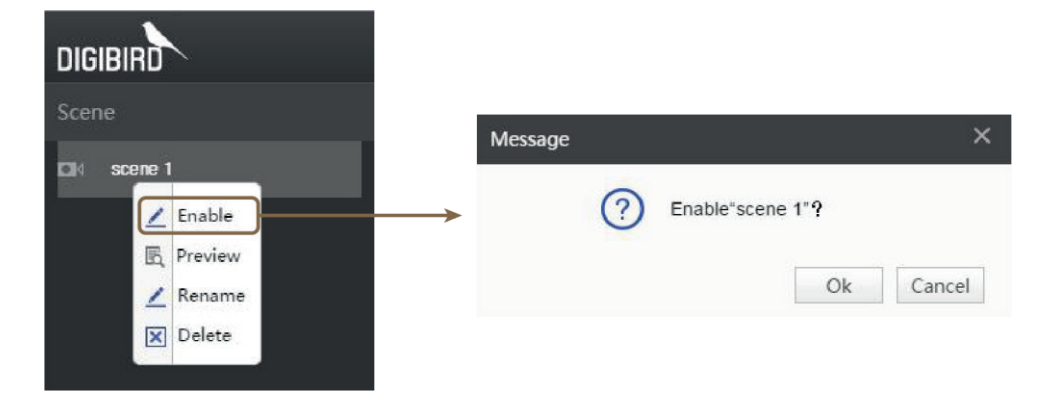

#### Rename

The user is able to rename the scene at any time.

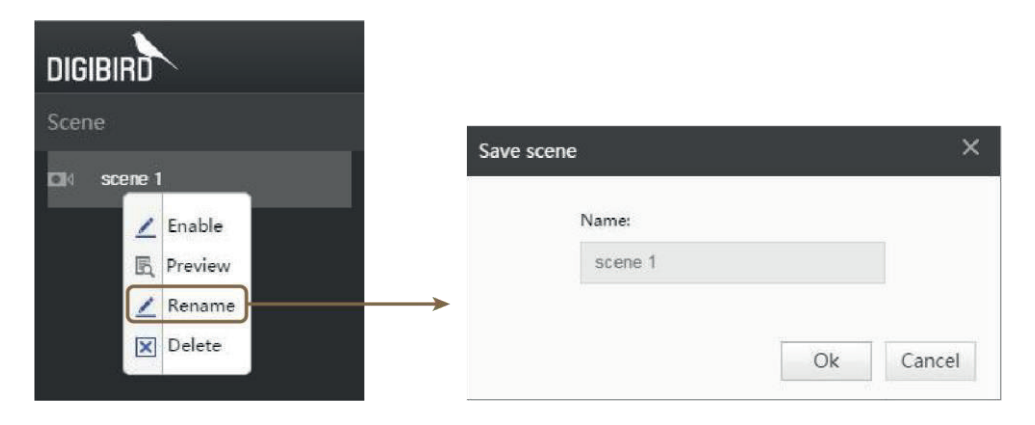

## Delete

The user is able to delete the scene at any time.

| DIGIBIRD    |                  |        |
|-------------|------------------|--------|
| Scene       |                  |        |
| CI4 scene 1 | Message          | ×      |
| E Preview   | Delete"scene 1"? |        |
| ∑ Rename    | Ok               | Cancel |

# Config

The config includes input/output settings, audio channel selection, I/O node name and resolution settings.

| → C 🗋 19      | 2.168.3.20 | 1:8080,    | /darw    | in/frame/manage/ir       | idex.html?i       | =0.491 | 1331 | 5682206303             |            |      |       |                   |             |         | <b>₽</b> ☆             |
|---------------|------------|------------|----------|--------------------------|-------------------|--------|------|------------------------|------------|------|-------|-------------------|-------------|---------|------------------------|
| IBIRD         |            |            |          |                          |                   |        |      |                        |            |      |       |                   | admin       |         | Dashboard              |
|               | O Refresh  | <u>ā</u> c | elete of | ffline nodes 🛛 👐 Batch c | peration <b>Y</b> | Filter |      |                        |            |      |       |                   |             | Searc   | h node                 |
| onfig         | ∋ Inpu     |            |          |                          |                   |        |      |                        |            |      |       |                   |             |         |                        |
|               | Select all | Name       | Index    | Type IP Address Ed       | it Status         | Ope    | rate | Server ID<br>( 🔳 🛢 🛑 ) | Select all | Name | Index | Type IP Address   | Edit Status | Operate | Server ID<br>( 🔳 🔳 🌒 ) |
| ••            |            | 0002       | 1        | HDMI192.168.3.73 🛛       | Config            |        | 0    |                        |            | 0001 | 1     | HDMI192.168.3.148 | Config      | 0       |                        |
| Jser          |            | 0004       | 2        | HDMI192.168.3.21 🖉       | Config            |        | 0    |                        |            | 0003 | 2     | HDMI192.168.3.203 | Config      |         |                        |
|               |            | 0005       | 3        | HDMI192.168.3.81 😰       | Config            | Q      | 0    |                        |            |      |       |                   |             |         |                        |
| аскир         |            |            |          |                          |                   |        |      |                        |            |      |       |                   |             |         |                        |
| LA<br>Server  |            |            |          |                          |                   |        |      |                        |            |      |       |                   |             |         |                        |
|               |            |            |          |                          |                   |        |      |                        |            |      |       |                   |             |         |                        |
| יני<br>System |            |            |          |                          |                   |        |      |                        |            |      |       |                   |             |         |                        |
| Jpgrade       |            |            |          |                          |                   |        |      |                        |            |      |       |                   |             |         |                        |
| <b>8</b> \$8  |            |            |          |                          |                   |        |      |                        |            |      |       |                   |             |         |                        |

## Rename and IP settings

Select one node, click the icon *lageted* to rename or change the IP settings.

| Ð     |       |        |        |      |                             |      |        |         |                        |
|-------|-------|--------|--------|------|-----------------------------|------|--------|---------|------------------------|
| Selec | t all | Name I | ndex   | Туре | IP Address                  | Edit | Status | Operate | Server ID<br>( 🗖 🕅 🛑 ) |
| e     | )     | 0001   | 1      | HDMI | 192.168.3.14                |      | Config |         |                        |
|       |       |        |        |      |                             | ▼    |        |         |                        |
|       |       | Ed     | it Noc | le   |                             |      |        | ×       |                        |
|       |       |        |        | Nar  | ne                          |      |        |         |                        |
|       |       |        |        | 0    | 001                         |      |        |         |                        |
|       |       |        |        | IP   |                             |      |        |         |                        |
|       |       |        |        | 1    | 92.168.3.141                |      |        |         |                        |
|       |       |        |        | Gat  | eway                        |      |        |         |                        |
|       |       |        |        | 15   | 92.168.3.1                  |      |        |         |                        |
|       |       |        |        | Ma   | sk                          |      |        |         |                        |
|       |       |        |        | 2    | 55.25 <mark>5</mark> .255.0 |      |        |         |                        |
|       |       |        |        |      |                             |      |        |         |                        |
|       |       |        |        |      |                             |      | Ok     | Cancel  |                        |
|       |       |        |        |      |                             |      |        |         |                        |

Click [OK] to complete as below:

| € Ou       |          |          |                               |      |        |         |                        |
|------------|----------|----------|-------------------------------|------|--------|---------|------------------------|
| Select all | Name Inc | lex Type | IP Address                    | Edit | Status | Operate | Server ID<br>( 🔳 🔳 🛑 ) |
|            | 0001     | HDM      | 1192.168 <mark>.3</mark> .141 | L 😰  | Config | 0       |                        |

## Status

Click the icon 💭 on the selected input node or 🥮 on the selected output node to check the connection status.

| Refresh   | <b>宣</b> D | elete of | fline nodes •••• Batch ope | ration <b>T</b> | Filter  |                |            |      |       |                     |               | Searc   | h node    |
|-----------|------------|----------|----------------------------|-----------------|---------|----------------|------------|------|-------|---------------------|---------------|---------|-----------|
|           |            |          |                            |                 |         |                |            |      |       |                     |               |         |           |
| elect all | Name       | Index    | Type IP Address Edit       | Status          | Operate | Server ID<br>( | Select all | Name | Index | Type IP Address Edi | Status        | Operate | Server ID |
|           | 0002       | 1        | HDMI192.168.3.73 🖄         | Config          | 0       |                | 0          | 0001 | 1     | HDMI192.168.3.148 🖄 | Config        | 0       |           |
|           | 0004       | 2        | HDMI192.168.3.21 🖄         | Config          | 0       |                |            | 0003 | 2     | HDMI192.168.3.203 🖄 | Config        | 0       |           |
|           | Ch         | eck de   | vice status                |                 |         |                |            |      | Check | KM status           |               |         |           |
|           | Ch         | eck de   | vice status                |                 |         |                |            |      | Check | KM status           |               |         |           |
|           |            |          |                            |                 |         |                |            |      |       |                     | $\mathcal{A}$ |         |           |
|           |            |          | Connector                  |                 |         |                |            |      |       | Disconnected        | Discourse     |         |           |
|           |            |          | Connected                  |                 |         |                |            |      |       | Disconnected        | Disconni      | ected   |           |
|           |            |          |                            |                 | Ok      |                |            |      |       |                     |               | Ok      |           |

#### Audio

It supports embedded audio or separated audio channels selection (for HDMI or SDI version).

| ) Inpu     | t Node |       |      |                            |      |        | Nodes : 3 |                        |                  |
|------------|--------|-------|------|----------------------------|------|--------|-----------|------------------------|------------------|
| Select all | Name   | Index | Туре | IP Address                 | Edit | Status | Operate   | Server ID<br>( 🔳 🔳 🛑 ) |                  |
|            | 0002   | 1     | HDMI | 192.168.3.73               | Ø    | Config |           |                        | –Embedded Audio  |
|            | 0004   | 2     | HDMI | 192.168.3.21               | . 🖉  | Config |           |                        | -Separated Audio |
|            | 0005   | 3     | HDMI | 192.168.3. <mark>81</mark> | Ø    | Config | •         |                        |                  |

The user is able to use the batch operation button to select audio channels for more nodes at one time.

| DARWIN               | ×                |                |             |                      |            |              |                     |                       |
|----------------------|------------------|----------------|-------------|----------------------|------------|--------------|---------------------|-----------------------|
| ← → C 🗋              | 192.168.3.201:80 | 80/darwin      | /frame/ma   | nage/index.html?r    | =0.5461056 | 5684143841   |                     |                       |
| DIGIBIRD             |                  |                |             |                      |            |              |                     |                       |
|                      | O Refresh (      | 🖞 Delete offli | ine nodes 2 | • Batch operation    | Filter     |              |                     |                       |
| Config               | Input No         | de             | (           | () Audio 3           | s : 3      | Selected : 2 | Output Node         |                       |
| Group                | Select all Na    | me Index       | Type IP A   | Edit                 | erate      | Server ID    | Select all Name Ind |                       |
| 22                   | <b>1</b> 00      | 02 1 1         | HDMI192.1   | Add to local server  | lab        |              | 0001 1              |                       |
| User                 | 00               | 04 2 1         | HDMI192.1   | Remove from local se | nver 0     |              | Audio               | ×                     |
| Backup               | 00               | 05 3 1         | HDM[192.16  | 8.3.81 🖉 Config      | 0          |              |                     | 4  Separated Embedded |
|                      |                  |                |             |                      |            |              |                     | Ok 5 Cancel           |
| Server<br>Management |                  |                |             |                      |            |              |                     |                       |
| £.                   |                  |                |             |                      |            |              |                     |                       |
| System<br>Upgrade    |                  |                |             |                      |            |              |                     |                       |
| 8<br>System          |                  |                |             |                      |            |              |                     |                       |

## Resolution

#### Selection

• Click the resolution button to select resolution for the output node:

| ✓ ■ DARWIN ← → C □ 1     | ×\<br>92.168.3.20 | 1:8080 | /darw    | in/frame/manage/in       | dex.html?         | r=0.5461056 | 6684143841             |                                       |             | la      | 이 - 10 - X<br>우 입 승 =  |
|--------------------------|-------------------|--------|----------|--------------------------|-------------------|-------------|------------------------|---------------------------------------|-------------|---------|------------------------|
| DIGIBIRD                 |                   |        |          |                          |                   |             |                        |                                       | admin       | I @•    | Deshboard              |
|                          | O Refresh         | n 🗇 E  | Delete o | ffline nodes 🛛 👐 Batch o | peration <b>T</b> | Filter      |                        |                                       |             | Search  | n node                 |
| Coning                   | Inpt              |        |          |                          |                   |             |                        |                                       |             |         |                        |
| Group                    | Select all        | Name   | Index    | Type IP Address Edl      | t Status          | Operate     | Server ID<br>( 🔳 📾 🛢 ) | Select all Name Index Type IP Address | Edit Status | Operate | Server ID<br>( 🔳 📾 🛢 ) |
| 2.                       |                   | 0002   | 1        | HDMI192.168.3.73 🖄       | Config            |             |                        | 0001 1 HDMI192.168.3.14               | 3 🖾 Config  |         |                        |
| User                     | 8                 | 0004   | 2        | HDMI192.168.3.21         | Config            | Resolution  |                        | × <del>20158.220</del>                | Config      |         |                        |
| Backup                   |                   | 0005   | 3        | HDMI192.168.3.81         | Config            |             | e Inher                | rit  Custom Caprel                    |             |         |                        |
| Server<br>Management     |                   |        |          |                          |                   |             |                        |                                       |             |         |                        |
| रिए<br>System<br>Upgrade |                   |        |          |                          |                   |             |                        |                                       |             |         |                        |
| System                   |                   |        |          |                          |                   |             |                        |                                       |             |         |                        |

• Inherit: to set the same resolution with that of input; Custom: to set a confirmed resolution.

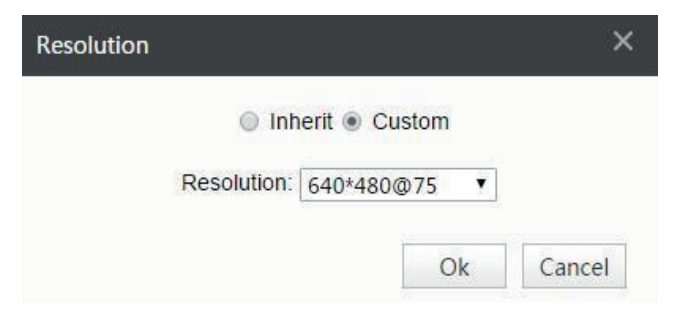

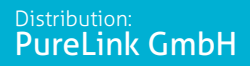

• The user is able to select from the dropdown list or setup customized one.

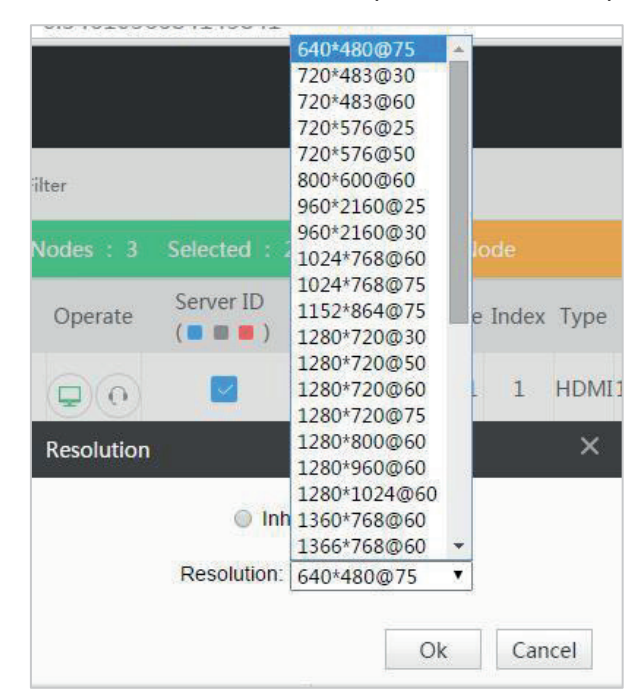

#### Custom resolution

| RD      |             |          |             |          |                |               |              |          |             |          | admin          | @            | b Day      |
|---------|-------------|----------|-------------|----------|----------------|---------------|--------------|----------|-------------|----------|----------------|--------------|------------|
| up *    | () Add      | O Delete | 🖊 Edit      |          |                |               |              |          |             |          |                |              |            |
| ٩.      | Name        | H. Total | H. Polarity | HS Width | H. Front Porch | Active Pixels | VS Frequency | V. Total | V. Polarity | VS Width | V. Front Porch | Active lines | Custom res |
| er      | 640*480@75  | 840      | 1           | 64       | 16             | 640           | 75           | 500      | 1           | 3        | 1              | 480          | Yes        |
| Ĵ.      | 720*483@30  | 858      | 0           | 28       | 57             | 720           | 30           | 525      | 0           | 6        | 5              | 483          | Yes        |
| cup     | 720*483@60  | 858      | 0           | 28       | 57             | 720           | 60           | 525      | 0           | 6        | 5              | 483          | Yes        |
| 2       | 720*576@25  | 864      | 0           | 28       | 57             | 720           | 25           | 625      | 0           | 6        | 5              | 576          | Yes        |
| ver (   | 720*576@50  | 864      | 0           | 28       | 57             | 720           | 50           | 625      | 0           | 6        | 5              | 576          | Yes        |
|         | 800*600@60  | 1056     | 0           | 128      | 40             | 800           | 60           | 628      | 0           | 4        | 1              | 600          | Yes        |
| ን<br>em | 960*2160@25 | 1100     | 0           | 22       | 44             | 960           | 25           | 2250     | 0           | 10       | 8              | 2160         | Yes        |
| ade     | 960*2160@30 | 1100     | 0           | 22       | 44             | 960           | 30           | 2250     | 0           | 10       | 8              | 2160         | Yes        |
| 8       | 1024*768@60 | 1344     | 1           | 136      | 24             | 1024          | 60           | 806      | 1           | 6        | 3              | 768          | Yes        |
| em      | 1024*768@75 | 1312     | 0           | 96       | 16             | 1024          | 75           | 800      | 0           | 3        | 1              | 768          | Yes        |

• Enter the System Resolution settings to setup custom resolution:

• The user is able to add new resolution.

| IBIRD               |             |           |             |    | System Resolution |                     | ¢           |          | admin          |              | U‡≉ I Dashb      |
|---------------------|-------------|-----------|-------------|----|-------------------|---------------------|-------------|----------|----------------|--------------|------------------|
| Group               | 1 ( Add     | (O Delete | / Edit      |    | H. Total          | The value can not 2 |             |          |                |              |                  |
| 22                  | Name        | H. Total  | H. Polarity | HS | H. Polarity       | The value can not   | V. Polarity | VS Width | V. Front Porch | Active lines | Custom resolutio |
| User                | 640*480@75  | 840       | 1           |    | HS Width          | The value can not   | 1           | 3        | 1              | 480          | Yes              |
| ⊜                   | 720*483@30  | 858       | 0           |    | H. Front Porch    | The value can not   | 0           | 6        | 5              | 483          | Yes              |
| ackup               | 720*483@60  | 858       | 0           |    | Active Pixels     | The value can not   | 0           | 6        | 5              | 483          | Yes              |
|                     | 720*576@25  | 864       | 0           |    | VS Frequency      | The value can not   | 0           | 6        | 5              | 576          | Yes              |
| ierver d<br>agement | 720*576@50  | 864       | 0           |    | V. Total          | The value can not   | 0           | 6        | 5              | 576          | Yes              |
| <u> </u>            | 800*600@60  | 1056      | 0           | 1  | V. Polarity       | The value can not   | 0           | 4        | 1              | 600          | Yes              |
| vstem               | 960*2160@25 | 1100      | 0           |    | VS Width          | The value can not   | 0           | 10       | 8              | 2160         | Yes              |
| pgrade              | 960*2160@30 | 1100      | 0           |    | V. Front Porch    | The value can not   | 0           | 10       | 8              | 2160         | Yes              |
|                     | 1024*768@60 | 1344      | 1           | 1  | Active lines      | The value can not   | 1           | 6        | 3              | 768          | Yes              |
|                     | 1024*768@75 | 1312      | 0           |    |                   | 3                   | 0           | 3        | 1              | 768          | Yes              |

The user added resolution can be edited or deleted but the default one not allowed to edit or delete.

#### Server ID

Server ID: to manage the input/output nodes controlled under the current server. Un-checked: means the node(s) is (are) not under this server management.

Check the 📕 to be 🗹 then the user is able to manage it.

| ) Inpu     | t Node  |       |        |              |      | N         | lodes : 3 | Selected : 0           | E  | ) ou     |          |          |           |            |      |        |         |                   |
|------------|---------|-------|--------|--------------|------|-----------|-----------|------------------------|----|----------|----------|----------|-----------|------------|------|--------|---------|-------------------|
| Select all | Name    | Index | Туре   | IP Address   | Edit | Status    | Operate   | Server ID<br>(  )      | Se | lect all | Name     | Index    | Type 1    | P Address  | Edit | Status | Operate | Server ID<br>(  ) |
|            | 0002    | 1     | HDMI   | 192.168.3.73 | Ø    | Config    | 0         |                        |    | 0        | 0001     | 1        | HDMI19    | 2.168.3.14 | 18 🖾 | Config | 0       |                   |
|            | 0004    | 2     | HDMI   | 192.168.3.21 | 12   | Config    | •         |                        |    | Rem      | inder    |          |           |            |      |        | × )@(   |                   |
|            | 0005    | 3     | HDMI   | 192.168.3.81 | 1    | No config | •         |                        | -  | vvouid   | you like | e to cha | ange serv | rer ID 7   | Ok   | Cancel |         |                   |
| ) Inp      | ut Node |       |        |              |      | 1         | Nodes : 3 | Selected : 0           |    |          |          |          | /         | /          |      |        |         |                   |
| Select all | Name    | Index | к Туре | IP Address   | Edit | Status    | Operate   | Server ID<br>( 🔳 🔳 🛢 ) | ľ  |          |          | /        |           |            |      |        |         |                   |
| 8          | 0002    | 1     | HDMI   | 192.168.3.73 | 8 🖄  | Config    |           |                        |    |          | /        |          |           |            |      |        |         |                   |
|            | 0004    | 2     | HDMI   | 192.168.3.21 |      | Config    | •         |                        |    |          |          |          |           |            |      |        |         |                   |
|            | 0005    | 3     | HDMI   | 192.168.3.81 | Ø    | No config | 0         |                        | K  |          |          |          |           |            |      |        |         |                   |

# Group

To group the input/output nodes.

• Select input node to add a group from the dropdown list.

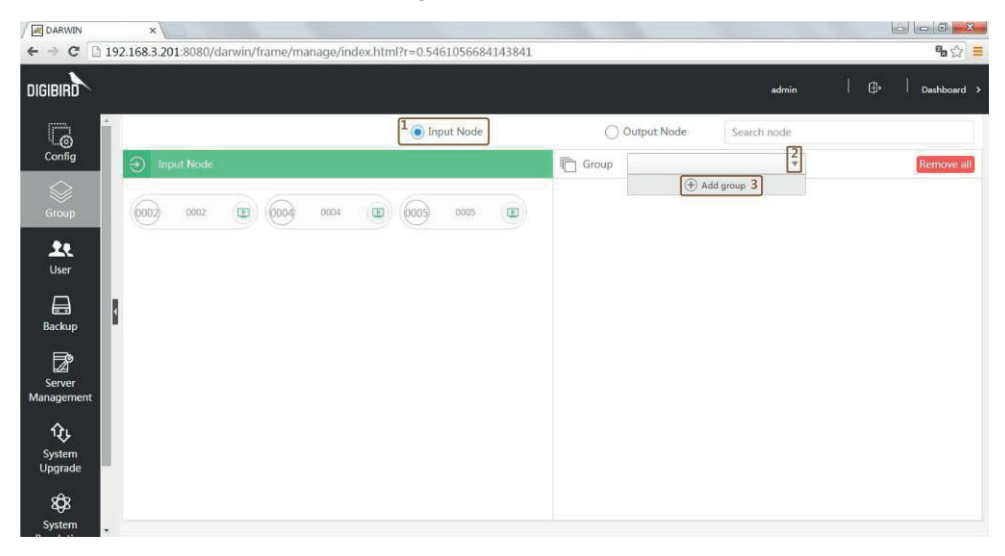

• Input the group name and click OK.

| DARWIN                   | ×                       |                |                      |                 |       |                    |                               |
|--------------------------|-------------------------|----------------|----------------------|-----------------|-------|--------------------|-------------------------------|
| ← → C [] 1               | 192.168.3.201:8080/darv | win/frame/mana | age/index.html?r=0.5 | 461056684143841 |       |                    | ¶a 🏠 🗮                        |
| DIGIBIRD                 |                         |                |                      |                 |       | admin              | │ ⊕+ │ <sub>Dashboard</sub> → |
| G                        |                         |                | <b>•</b> I           | nput Node       | Outpu | t Node Search node |                               |
| Config                   | input Node              |                |                      |                 | Group | ¥                  | Remove all                    |
| Group                    | 0007 0002               | E 0004         | 0004 (2) (0005       | 0005            | grou  | up 1 1 Ok 2 Cancel |                               |
| ••                       |                         |                |                      |                 |       |                    |                               |
| User                     |                         |                |                      |                 |       |                    |                               |
| Backup                   | 8                       |                |                      |                 |       |                    |                               |
| Server                   |                         |                |                      |                 |       |                    |                               |
| Management               |                         |                |                      |                 |       |                    |                               |
| रिू<br>System<br>Upgrade |                         |                |                      |                 |       |                    |                               |
| 8<br>System              |                         |                |                      |                 |       |                    |                               |

• Select input nodes to add to the group.

| DARWIN                        | ×            | 3         |               |           |                |           |        |      |      |           |     |        |       |   |   | - 0 -      | ×  |
|-------------------------------|--------------|-----------|---------------|-----------|----------------|-----------|--------|------|------|-----------|-----|--------|-------|---|---|------------|----|
| ← → C 🗋                       | 192.168.3.20 | 01:8080/d | arwin/frame/m | anage/ind | ex.html?r=0.54 | 461056684 | 143841 |      |      |           |     |        |       |   |   | <b>₽</b> ☆ | =  |
| DIGIBIRD                      |              |           |               |           |                |           |        |      |      |           |     |        | admin |   |   | Dashboard  |    |
| G                             | Î            |           |               |           | li 💽           | nput Node |        |      | 00   | Dutput No | de  | Search | node  |   |   |            | 1  |
| Config                        | ⊕ Ing        |           |               |           |                |           |        | Gro  | oup  | group 1   |     |        | ٠     |   | 1 | Remove a   | 11 |
| Group                         | 6002         | 0002      | B (004        | 0064      |                | 0005      | (III)  | 0002 | 0002 | (D)(1     | 000 | ) 0004 |       | 0 |   |            |    |
| L.<br>User                    |              |           |               |           |                |           |        |      |      |           |     |        |       |   |   |            |    |
| Backup                        | 8            |           |               |           |                |           |        |      |      |           |     |        |       |   |   |            |    |
| Server<br>Management          |              |           |               |           |                |           |        |      |      |           |     |        |       |   |   |            |    |
| <b>Ç</b><br>System<br>Upgrade |              |           |               |           |                |           |        |      |      |           |     |        |       |   |   |            |    |
| 8<br>System                   |              |           |               |           |                |           |        |      |      |           |     |        |       |   |   |            |    |

• Go back to the dashboard, the user is able to show the group of nodes.

| Input Node           |                                                                                                    |  |
|----------------------|----------------------------------------------------------------------------------------------------|--|
| e<br>National States | anna an an an an an an an an an an an an                                                                                                    |  |
|                      | 101 Tarkitetti Belatzati 1811<br>Danasa (2) 1914<br>machine Series<br>Series<br>Series                                                                                                    |  |
|                      | Contraction and more accounting of a state of the second state of the second state of |  |
|                      | A0004                                                                                                    |  |
| AV                   | Input Group 1 V                                                                                                    |  |
| 1 0002 (1            | 2 0004                                                                                                    |  |

• To add group for the output nodes by the same operation:

| DARWIN                   | ×                                                    |                    |               |             | 6 6                   | 3 - X   |
|--------------------------|------------------------------------------------------|--------------------|---------------|-------------|-----------------------|---------|
| ← → C                    | 192.168.3.201:8080/darwin/frame/manage/index.html?r= | 0.6983718913979828 |               |             | e,                    | •☆ ≡    |
| DIGIBIRD                 |                                                      |                    |               | edmin       | ⊕•   <sub>Dashi</sub> | board > |
|                          |                                                      | ) Input Node       | Output Node   | Search node |                       |         |
| Group                    | Cutput Node                                          |                    | Group group 1 | ×           | Rem                   | ove all |
| Le<br>User               |                                                      |                    |               |             |                       |         |
| Backup                   |                                                      |                    |               |             |                       |         |
| Server<br>Management     |                                                      |                    |               |             |                       |         |
| रिः<br>System<br>Upgrade |                                                      |                    |               |             |                       |         |
| 8<br>Svstem              |                                                      |                    |               |             |                       |         |

## User

To manage multiple users and dispatch different authorization.

| ✓ DARWIN ← ⇒ C □ 19. | × 2.168.3.201:8080/darwin/frame/ma | anage/index.html?r=0.6983718 | 913979828     |       | <b>0 ×</b><br>■ ☆ =    |
|----------------------|------------------------------------|------------------------------|---------------|-------|------------------------|
| DIGIBIRD             |                                    |                              |               |       | lmin   ⊕   Dashboard > |
|                      | 🕢 Add 🖉 Edit 🕞 Del                 | Authorities Please to in     | the user name |       |                        |
|                      | Account                            | Name                         | Email         | Phone | Availability           |
| Group                | admin                              | admin                        |               |       | Yes                    |
| User                 |                                    |                              |               |       |                        |

## Add

- Click Add to new a user.
- Fill in the information for the new user:

| New |                                     | ×         |
|-----|-------------------------------------|-----------|
|     | Name:                               |           |
|     | user                                | Optional  |
|     | Account:                            |           |
|     | This account verified.<br>Password: | Required  |
|     |                                     |           |
|     | Phone:                              |           |
|     | Email:                              | Optional  |
|     | Availability:<br>Yes                | Required  |
|     | С                                   | Ok Cancel |

## Authorization

To setup different user levels with different authorization.

1. Click the

to setup.

• Input Node authorities

Enable: the user is able to manage the input node. Disable: the user is NOT able to manage the input node. Inherit: is default settings.

| Authority                                                                      | View                         |
|--------------------------------------------------------------------------------|------------------------------|
| 🔺 😋 Input Node                                                                 | ●Enable●Disable              |
| [0002]                                                                         | ○ Enable ○ Disable ● Inherit |
| [0004]                                                                         | ○ Enable ○ Disable ● Inherit |
| <b>[</b> 0005]                                                                 | ○ Enable ○ Disable ● Inherit |
|                                                                                |                              |
|                                                                                | Save Close                   |
| uthority<br>AVCnet] Menu Authority                                             | Save Close                   |
| uthority<br>AVCnet] Menu<br>Authority<br>• ) Input Node                        | Save Close                   |
| uthority<br>AvCnet]<br>Authority<br>≄ ⊜ Input Node                             | Save Close                   |
| uthority<br>Authority<br>▲ authority<br>▲ ⓐ Input Node<br>ⓑ (0002]<br>ⓑ (0004] | Save Close                   |

• Menu authorities

Enable: the user is able to manage the menu. Disable: the user is NOT able to manage the menu. Inherit: is default settings.

| [A\                                                    | (Cnet] Menu                                                                                                    |                                                                                                    |       |
|--------------------------------------------------------|----------------------------------------------------------------------------------------------------|----------------------------------------------------------------------------------------------------|-------|
|                                                        | Authority                                                                                                    | View                                                                                                    |       |
| 1                                                      | 🔺 🚞 Home                                                                                                    | Enable                                                                                                    |       |
| 2                                                      | AVCNet Matrix                                                                                                    | ○Enable○Disable●Inherit                                                                                                    |       |
| 3                                                      | a 😑 Settings                                                                                                    | Enable     Disable                                                                                                    |       |
| 4                                                      | 📄 Config                                                                                                    | ○Enable○Disable●Inherit                                                                                                    |       |
| 5                                                      | 📄 Group                                                                                                    | ○Enable○Disable●Inherit                                                                                                    |       |
| 6                                                      | 🔺 🤤 User                                                                                                    | ○Enable Disable Inherit                                                                                                    |       |
| 7                                                      | 🔺 😋 Authorities                                                                                                    | ○Enable○Disable●Inherit                                                                                                    |       |
| 8                                                      | Permissions saved                                                                                                    | ○Enable Disable Inherit                                                                                                    |       |
| 9                                                      | 📄 Delete                                                                                                    | ○Enable Disable Inherit                                                                                                    |       |
| 10                                                     | Add                                                                                                    | Enable     Disable     Inherit                                                                                                    |       |
| Au                                                     | thority                                                                                                    | Save                                                                                                    | Close |
| Au                                                     | thority<br>/Cnet] Menu                                                                                                    | Save                                                                                                    | Close |
| Au<br>[A)                                              | thority<br>/Cnet] Menu<br>Authority                                                                                                    | Save                                                                                                    | Close |
| Au<br>[A\                                              | thority<br>/Cnet] <mark>Menu</mark><br>Aduthority<br>▲ ⊖Home                                                                                                    | Save                                                                                                    | Close |
| Au<br>[Av<br>1                                         | thority<br>/Cnet] <mark>Menu</mark><br>Authority<br>a GHome<br>a AVCNet Matrix                                                                                                    | Save                                                                                                    | Close |
| Au<br>[Av<br>1<br>2<br>3                               | thority<br>Cret] Menu<br>Authority<br>Game<br>Game<br>Game<br>Settings                                                                                                    | Save                                                                                                    | Close |
| Au<br>[Av<br>1<br>2<br>3<br>4                          | thority<br>Authority<br>authority<br>Generation AVCNet Matrix<br>Settings<br>Settings<br>Settings                                                                                                    | View<br>©Enable©Disable<br>©Enable©Disable<br>©Enable©Disable<br>©Enable©Disable®<br>©Enable©Disable®                                                                                                    | Close |
| Au<br>[Av<br>1<br>2<br>3<br>4<br>5                     | thority<br>Cnet] Menu<br>Authority<br>Cheff Gene<br>Genfg<br>Genfg<br>Group                                                                                                    | Save                                                                                                    | Close |
| Au<br>[Av<br>1<br>2<br>3<br>4<br>5<br>6                | thority<br>(Cnet] Menu<br>Authority<br>Charles Authority<br>Charles Authority<br>Charles Authority<br>Settings<br>Config<br>Config<br>Corop<br>Corop<br>Corop<br>Corop                                                                                                    | Save View © Enable© Disable® Enable© Disable® Inherit © Enable© Disable® Inherit © Enable© Disable® Inherit © Enable© Disable® Inherit © Enable© Disable® Inherit © Enable© Disable© Inherit                                                                                                    | Close |
| Au<br>[Av<br>1<br>2<br>3<br>4<br>5<br>6<br>7           | thority<br>/Cnet〕 Menu<br>Authority 4<br>G Home 6<br>G AVCNet Matrix 4<br>G Settings 6<br>G Config 6<br>G Group 6<br>G Group 6<br>G Group 6<br>G Authorities 6<br>Charlen 6<br>Config 6<br>G Group 6<br>Config 6<br>Config 6<br>Config 7<br>Config 7<br>Con | Save                                                                                                    | Close |
| Au<br>[AV<br>1<br>2<br>3<br>4<br>5<br>6<br>7<br>8      | thority<br>Zuthority<br>Authority<br>a Home<br>a Home<br>a Config<br>b Config<br>c Group<br>c Group<br>c Group<br>c Group<br>c Group<br>c Authorities<br>a Permissions saved<br>■ Config<br>c Config<br>c C                                                                                                    | Save                                                                                                    | Close |
| Au<br>[Av<br>1<br>2<br>3<br>4<br>5<br>6<br>7<br>8<br>9 | thority<br>Cately Menu<br>Authority<br>Home<br>AVCNet Matrix<br>Settings<br>Config<br>Group<br>Authorities<br>Permissions saved<br>Delete                                                                                                    | Save View ©Enable©Disable©Inherit ©Enable©Disable©Inherit ©Enable©Disable©Inherit ©Enable©Disable®Inherit ©Enable©Disable®Inherit ©Enable©Disable®Inherit ©Enable©Disable®Inherit ©Enable©Disable®Inherit ©Enable©Disable®Inherit ©Enable©Disable®Inherit ©Enable©Disable®Inherit ©Enable©Disable®Inherit ©Enable©Disable®Inherit | Close |

**1** Inherit: means the authorities of the current level is the same as the upper level, for example when the check enable for settings and inherit for config, then the authorities of

config is enabled; when check disable for settings then that of config is disable. The inherit level will follow its upper level settings.

2. Re-login with the added user account, the software interface has been changed.

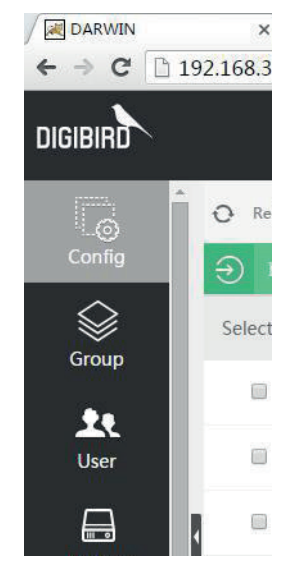

Admin: with all authorities

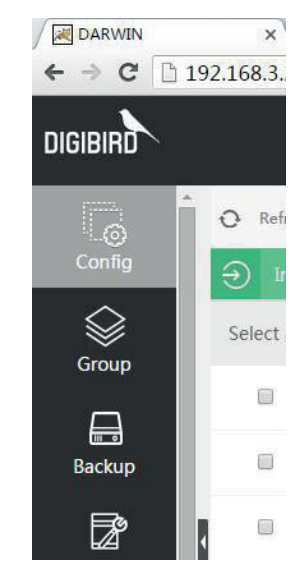

User: with limited authorities

#### Edit

Select one user account and edit the info:

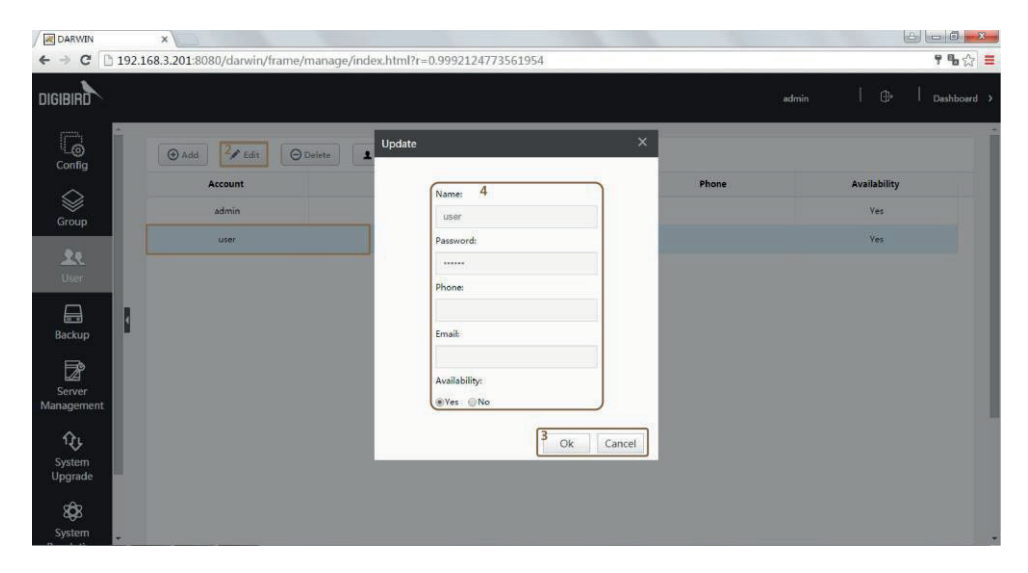

## Delete

Select one user account and delete:

| DARWIN     | ×           | 3                     |                               |                                |        |                        |
|------------|-------------|-----------------------|-------------------------------|--------------------------------|--------|------------------------|
| ← → C □ 1  | 92.168.3.20 | L:8080/darwin/frame/m | hanage/index.html?r=0.999212  | 4773561954                     |        | የ 🖥 🏠 🔳                |
| DIGIBIRD   |             |                       |                               |                                | ad     | Imin   🕀   Dashboard > |
| Config     | • A         | dd 🖉 Edit 🛛 🖓 🖸 Di    | elete Authorities Please fill | In the user name               |        |                        |
|            |             | Account               | Name                          | Email                          | Phone  | Availability           |
| Group      | _           | admin                 | admin                         |                                |        | Yes                    |
| ••         | 1           | user                  | user                          |                                |        | Yes                    |
| User       |             |                       | Message                       |                                | ×      |                        |
|            |             |                       | 0                             | Are you give to delete the use |        |                        |
| Backup     |             |                       | U                             |                                |        |                        |
| <b>F</b> ₽ |             |                       |                               | <sup>3</sup> Ok                | Cancel |                        |
| Server     |             |                       |                               |                                |        |                        |
| management |             |                       |                               |                                |        | -                      |
| ft.        |             |                       |                               |                                |        |                        |
| Upgrade    |             |                       |                               |                                |        |                        |
| 838        |             |                       |                               |                                |        |                        |
| System     |             |                       |                               |                                |        |                        |

# Backup and Restore

# Backup

To backup the configuration for future restore.

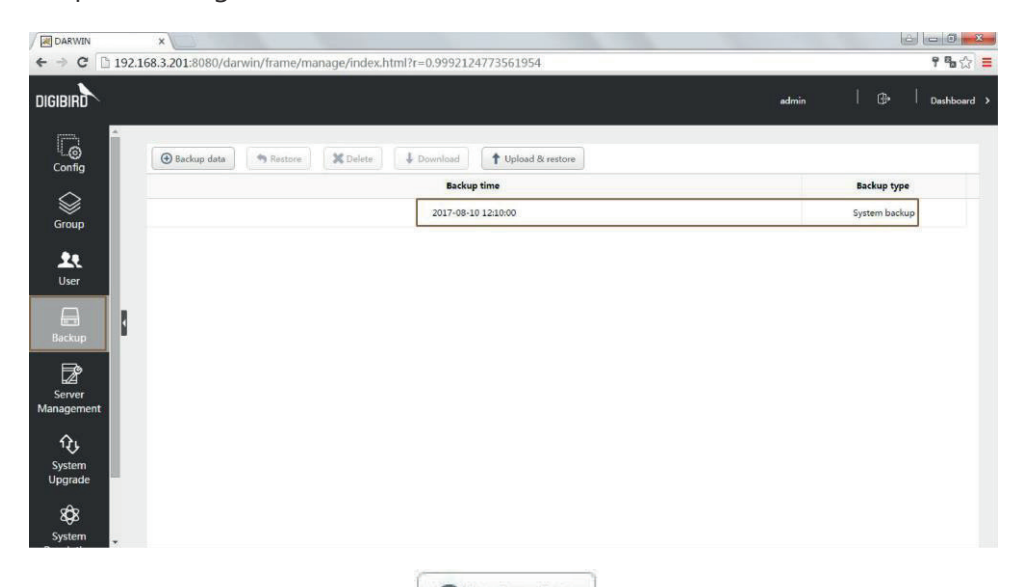

Click Backup data button Backup data to backup all configuration data of hardware and software.

| DARWIN            | ×                                           |                                |                         |
|-------------------|---------------------------------------------|--------------------------------|-------------------------|
| ← → C 🗋 192       | 2.168.3.201:8080/darwin/frame/manage/index. | html?r=0.9992124773561954      | የ 🖥 🏠 🗮                 |
| DIGIBIRD          |                                             |                                | admin   🕀   Dashboard > |
| Config            | 🕘 Backup data 🔷 Restore 🗶 Delete            | Download     Dupload & restore |                         |
|                   |                                             | Backup time                    | Backup type             |
| Group             |                                             | 2017-08-11 02:21:14            | User backup             |
| Group             |                                             | 2017-08-10 12:10:00            | System backup           |
| <u>.</u>          |                                             |                                |                         |
| User              |                                             |                                |                         |
|                   |                                             |                                |                         |
| Backup            |                                             |                                |                         |
|                   |                                             |                                |                         |
| Server            |                                             |                                |                         |
| wanagement        |                                             |                                |                         |
| Ŷ.                |                                             |                                |                         |
| System<br>Upgrade |                                             |                                |                         |
| æ                 |                                             |                                |                         |
| 898<br>Sustem     |                                             |                                |                         |
|                   |                                             |                                |                         |
|                   |                                             |                                |                         |
| Click             | Download button                             | to download the da             | ata to vour PC.         |

| DARWIN                   | ×                                                                     |                 |
|--------------------------|-----------------------------------------------------------------------|-----------------|
| ← → C 🗋 19               | 2.168.3.201:8080/darwin/frame/manage/index.html?r=0.9992124773561954  | ¶ ¶s ☆ 〓        |
| DIGIBIRD                 | admin                                                                 | 🕀   Dashboard 🕽 |
| Config                   | Backup data     Anotee     X Delete     Downland     tyliad & restore |                 |
|                          | Backup time                                                           | Backup type     |
|                          | 1 201 08-11 02:21:14                                                  | User backup     |
| Group                    | 2017-4-10 12:10:00                                                    | System backup   |
| <u>.</u>                 |                                                                       |                 |
| User                     | Download                                                              |                 |
| Backup                   | Download data(150238274000)<br>3 Download                             |                 |
| Server<br>Management     |                                                                       |                 |
| रिः<br>System<br>Upgrade |                                                                       |                 |
| 8<br>System              |                                                                       |                 |

The AVCNet-H is able to backup data every day automatically and keep for 7 net days one time. The data on the 1<sup>st</sup> day will be displaced on the 8<sup>th</sup> day.

#### Restore

1. Restore data from hardware

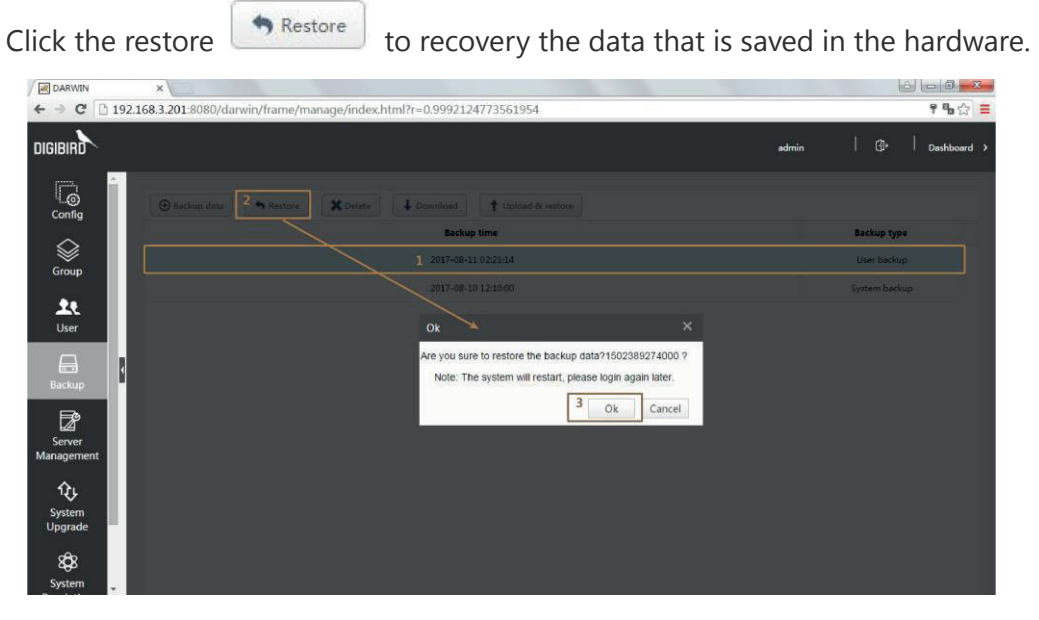

2. Restore data from PC

| Click Upload & restore | to select, upload and recovery the data |
|------------------------|-----------------------------------------|
| saved in your PC.      |                                         |

| DARWIN                              | ×                                                                      |                 |
|-------------------------------------|------------------------------------------------------------------------|-----------------|
| $\leftrightarrow \ \Rightarrow \ C$ | 192.168.3.201:8080/darwin/frame/manage/index.html?r=0.9992124773561954 | ዋ ‰ ☆ 🚍         |
| DIGIBIRD                            | N admin                                                                | ⊕   Dashboard → |
| Config                              | Backup data     A Restore     Deveload     Deveload     Deveload       |                 |
| ~                                   | Backup time                                                            | Backup type     |
| Group                               | 1 2017-08-11 02:21:14                                                  | User backup     |
| Group                               | 2017-08-10 12:10:00                                                    | System backup   |
| Lee<br>User                         | Upload & restore 🗸 🗡 🗡                                                 |                 |
| Backup                              | Piñase choose a file Upload 4                                          |                 |
| <b>₽</b>                            | 0%                                                                     |                 |
| Server                              | nt l                                                                   |                 |
| System<br>Upgrade                   |                                                                        |                 |
| 8<br>System                         |                                                                        |                 |

3. Recovering

It may take 2 minutes to complete the restore.

| ARWIN X                                                                        |         |
|--------------------------------------------------------------------------------|---------|
| ← → C 🗋 192.168.3.201:8080/darwin/frame/manage/index.html?r=0.9992124773561954 | 두 唱 ☆ 🔳 |
|                                                                                |         |
|                                                                                |         |
|                                                                                |         |
|                                                                                |         |
|                                                                                |         |
|                                                                                |         |
| Loading                                                                        |         |
|                                                                                |         |
|                                                                                |         |
|                                                                                |         |
|                                                                                |         |
|                                                                                |         |
|                                                                                |         |
| Starting Darwin                                                                |         |
|                                                                                |         |
|                                                                                |         |
|                                                                                |         |
|                                                                                |         |
|                                                                                |         |
|                                                                                |         |
|                                                                                |         |
|                                                                                |         |

# Server

The server is used to configure, manage, control and preview the input and output nodes.

The user is recommended to change this setting for sever when install your project under DigiBird technical supports help.

| ARWIN                          | ×                                     |                                   |            |            |   |       | l | 8 <b>- 8 - X</b> - |
|--------------------------------|---------------------------------------|-----------------------------------|------------|------------|---|-------|---|--------------------|
| ← ⇒ C []                       | 192.168.3.201:8080/darwin/frame/manag | e/index.html?r=0.999212477356     | 1954       |            |   |       |   | 9%3☆ ≣             |
| DIGIBIRD                       |                                       |                                   |            |            |   | admin |   | Dashboard          |
| Config                         |                                       |                                   | Preview IP |            |   |       |   |                    |
| Group                          | Current Preview IP                    | 192.168.3.201 (00-30-18-CD-BE-11) | Server IP  | IP ( MAC ) | Ŧ | Ok    |   |                    |
| Le<br>User                     |                                       |                                   | Darwin IP  |            |   |       |   |                    |
| Backup                         |                                       |                                   |            |            |   |       |   |                    |
| Server<br>Management           | Current Darwin IP                     | 192.168.3.201                     | Server IP  | þ          | ¥ | Ok    |   |                    |
| <b>Çı</b><br>System<br>Upgrade |                                       |                                   |            |            |   |       |   |                    |
| 8<br>System                    | ÷                                     |                                   |            |            |   |       |   |                    |

# Upgrade

Select and upload the upgrade file to complete. The user is able to request the latest firmware from your sales or contact our team at <a href="mailto:sales@digibirdtech.com">sales@digibirdtech.com</a>.

| ✓ DARWIN<br>← → C 192     | x                                    |                | ය  යා ම <mark>ළෙද</mark><br>9 <b>%</b> යු ≡ |
|---------------------------|--------------------------------------|----------------|---------------------------------------------|
| DIGIBIRD                  |                                      | admin          | a   ⊕+   Dashboard >                        |
| Config                    | Current version : 1.0.1.0 (Standard) |                |                                             |
| Group                     | 2 Please choose a file               | load & upgrade |                                             |
| Liser                     |                                      | 0%             |                                             |
| Backup                    |                                      |                |                                             |
| Server<br>Management      |                                      |                |                                             |
| 1 ft<br>System<br>Upgrade |                                      |                |                                             |
| 808<br>System             |                                      |                |                                             |

**i** Do NOT power off when do the upgrading.

# License

For renew your license, please contact your sales or contact our team: <a href="mailto:sales@digibirdtech.com">sales@digibirdtech.com</a>

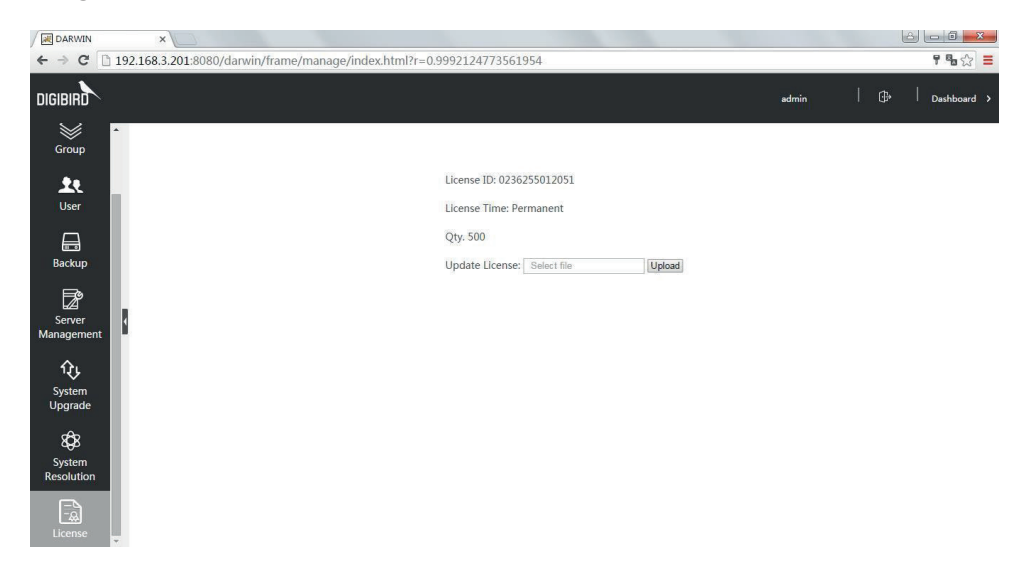

## Protocol

## Communication

TCP or UDP, port 5000.

#### Address

Each command line contains one device address "ADDR", default is 0. When ADDR is default 0: the device is to receive all commands. When the command sender (the device to send command out) is with ADDR 0, the receiver device must receive this command no matter what ADDR this device has. When the command sender's ADDR is not 0 and the receiver device's ADDR is not 0, they have to match the address then to receive command. Send Command (INFO,0), to check the device's ADDR. ({"ctrlAddr":"2","ip":"192.168.1.201/192.168.3.201",inputNum":10,"inputIndex":10,"out putNum":20,"outputIndex":22,"deviceName":"avcnet"}), "ctrlAddr":"2": means the address is 2.

## AVCNet third-party commands

#### Format:

(command name, address, data, data, ...) The address is must, if it is 0, means the current device.

Single channel switching

#### Format: (SWCH, ADDR, V/C, IN-OUT)

V/C: V means to switch video, C means to switch control signal and the video together. Response: Correct (SWCH, ADDR, OK); Error (SWCH, ADDR, Err)

Note: this command is used to switch one input signal to another output channel. The address is optional.

For example: to switch video of input 1/device 1 to output 2

Command: (SWCH,1,V,1,2)

#### Multiple channels switching

Format: (SWCM, ADDR, IN-OUT/OUT/OUT-C)

If not switch the KVM control signal, C value is 0 and C must be one of the output channels.

Response: Correct (SWCH, ADDR, OK); Error (SWCH, ADDR, Err)

Note: this command is used to switch multiple channels, maximum 32x channels, address is optional.

For example #1: to switch input 1/device 1 to outputs 2, 3 and 4 with KVM control switched to output 3.

Command: (SWCM,1,1-2/3/4-3)

For example #2: to switch input 1/ device 1 to output 3 without KVM control switched.

Command: (SWCM,1,1-3-0)

**1** This command may causes switching closed, for example when change input 1 switched to 1 and 2 from 1, 2, 3 and 4, then the switching to 3 and 4 will be closed.

#### All channels switching

Format: (SWCA, ADDR, V, IN)

Response: correct (SWCA, ADDR, OK); Error (SWCA, ADDR, Err)

Note: this command is used to switch one input to all outputs, address is optional. For example, to switch input 2/ device 1 to all output channels: Command: <u>(SWCA,1,V,2)</u>

#### Output status

(1) Single channel status

Format: (GETV/GETC,ADDR,OUT)

GETV: to get switching status of audio and video.

GETC: to get switching status of KVM control signal.

Response: Correct to response status; Error (GETV, ADDR, Err)

Note: this command is used to query the switching status of single channel.

For example, to query status of the output 1/ device 1

Command: (GETV,1,1)

Response: <u>(GETV,1,2)</u>

(2) Multiple channels status

Format: (GETV/GETC, ADDR, OUT, OUT....)

Response: Correct to response status; Error (GETV, ADDR, Err)

Note: this command is used to query all output channels status, maximum

32x channels per command line, address is optional.

For example, to query status of the output 1, 2 and 3/ device 1

Command: (GETV,1,1,2,3)

Response: (GETV,1,7,8,9)

#### Save scene

#### Format: (SAVE, ADDR, Num)

Response: Correct (SAVE, ADDR, OK); Error (SAVE, ADDR, Err)

Note: this command is used to save the current distribution status to some scene. Num: the number of scene begins with 1.

For example, to save the distribution status of device 1 to scene 3.

Command: (SAVE,1,3)

#### Recall scene

Format: (CALL, ADDR, Num)

Response: Correct (CALL, ADDR, OK); Error (CALL, ADDR, Err)

Note: this command is used to recall some scene and to replace the current distribution status.

For example, to recall scene 3/ device 1

Command: (CALL,1,3)

#### Change address

## Format: <u>(ADDR,ADDR,newADDR)</u> Response: Correct <u>(ADDR,ADDR,OK)</u>; Error <u>(ADDR,ADDR,Err)</u> Note: this command is used to change the address of device. The response is still the original address. For example, change device 1 to device 2. Command: <u>(ADDR,1,2)</u>

#### Query basic information

Format: <u>(INFO,ADDR)</u> Response: Correct (<u>{"ctrlAddr":"2","ip":"192.168.1.201/192.168.3.201",inputNum":10,"inputIndex":10, "outputNum":20,"outputIndex":22,"deviceName":"avcnet"}); Error <u>(INFO,AddR,Err)</u> For example, to query the current device info Command: <u>(INFO,0)</u></u>

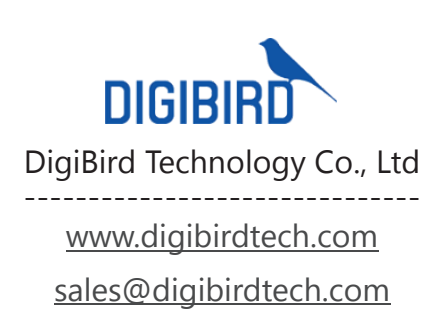

Available from <u>B2B Online Portal</u>